## PASSPORT® POS OPERATIONS

## SPEEDKEYS VS. DEPARTMENT KEYS

Passport® Point-of-Sale provides two sets of keys to help cashiers ring up sales faster

- Speedkeys and Department Keys. HERE'S HOW TO SET THAT UP.

| Annu CHARGO State Manager Ster Name   |                                 |                                                         |            | FROM THE MANAGER WORKSTATION:                                                                                            |               |                                                                                                    |                                        |                               |
|---------------------------------------|---------------------------------|---------------------------------------------------------|------------|----------------------------------------------------------------------------------------------------|---------------|----------------------------------------------------------------------------------------------------|----------------------------------------|-------------------------------|
| Frequently Used                       | EDER-ROOT                       |                                                         |            | 1. Before starting, be sure that the item is flagged as "May<br>Appear as POS Department Key" in Department Maintenance. |               |                                                                                                    |                                        |                               |
| Period Close<br>Accounting<br>Reports | Forecard Network Merry Register | Store GaWash CRRD Impioyee<br>Malinterance Merchasthing |            | 2. Select<br>"Setup"                                                                                                    | 3. Tř<br>"Reg | nen<br>hister" Register                                                                                            | 4. Then "Departmen<br>Key Maintenance" | Department Key<br>Maintenance |
| Pricing                               |                                 |                                                         | N DEPARTMI | EPARTMENT" KEY:                                                                                                    |               |                                                                                                    |                                        |                               |
| Fuel<br>Set Up                        |                                 |                                                         |            | 1. Select an empty space on the Department Key Grid. 2. Select "Add Key"                                                 |               |                                                                                                    |                                        |                               |
|                                       |                                 |                                                         |            | 3. Give the key a caption and an icon.                                                                                   |               | 4. To add an icon to the Department<br>Key, select the ellipsis (3 dots) at the<br>far-right side of the icon box. |                                        |                               |
|                                       |                                 | ко                                                      |            | 5. Select an icon<br>from the list.                                                                                      |               | 6. Select<br>"Save"                                                                                                | Save                                   |                               |
| VEEDER-ROOT                           |                                 |                                                         |            | The new OPEN Department Key will be updated immediately at                                                               |               |                                                                                                    |                                        |                               |

The new OPEN Department Key will be updated immediately at your POS Workstation.

THERE YOU HAVE IT – JUST ANOTHER WAY PASSPORT® KEEPS CASHIER OPERATIONS **SMOOTH AND ORGANIZED.** 

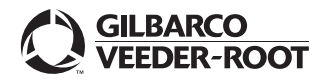

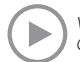